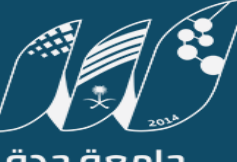

**جامعة جدة** University of Jeddah

# دليل الطالب الإرشادي لاستخدام نظام الاودس(SSB)

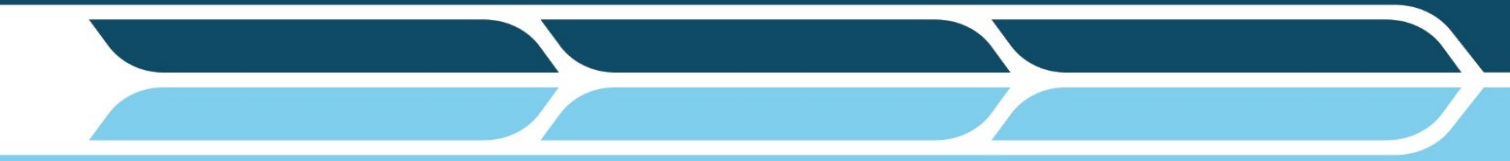

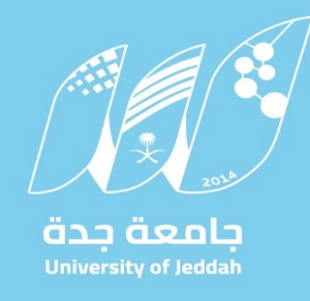

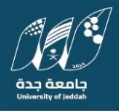

> **جامعة جدة** University of Jeddah

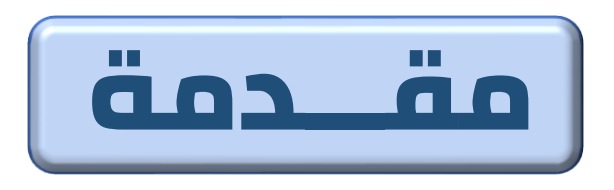

تم تصميم هذا الدليل لمساعدة طلاب وطالبات الجامعة للتعرف على نظام الخدمات الأكاديمية حيث يركز هذا الدليل على آلية استخدام بعض الخدمات التي تتم عن طريق نظام (OUDS PLUS) كالاعتذار والتأجيل وإضافة/حذف الشعب الدراسية وسحب المقرر والتسكين والتخصيص إضافة إلى خدمات أخرى يقدمها النظام, وسيتم تحديث هذا الدليل بإنتظام مع إضافة أي خدمات أو خصائص يتم تفعيلها في النظام

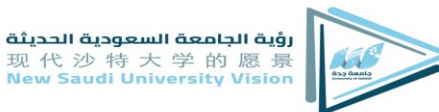

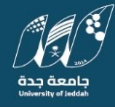

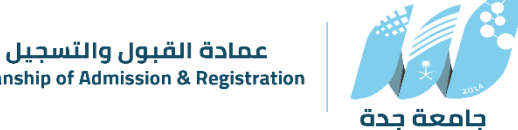

## طريقة الدخول لنظام الخدمات الأكاديمية الإلكترونية ( ODUS Plus)

**Deanship of Admission & Registration** University of Jeddal

- الدخول إلى على الرابط https://ssb.uj.edu.sa
- قم بإدخال اسم المستخدم (رقمك الجامعي ). •
  - قم بإدخال كلمة المرور.

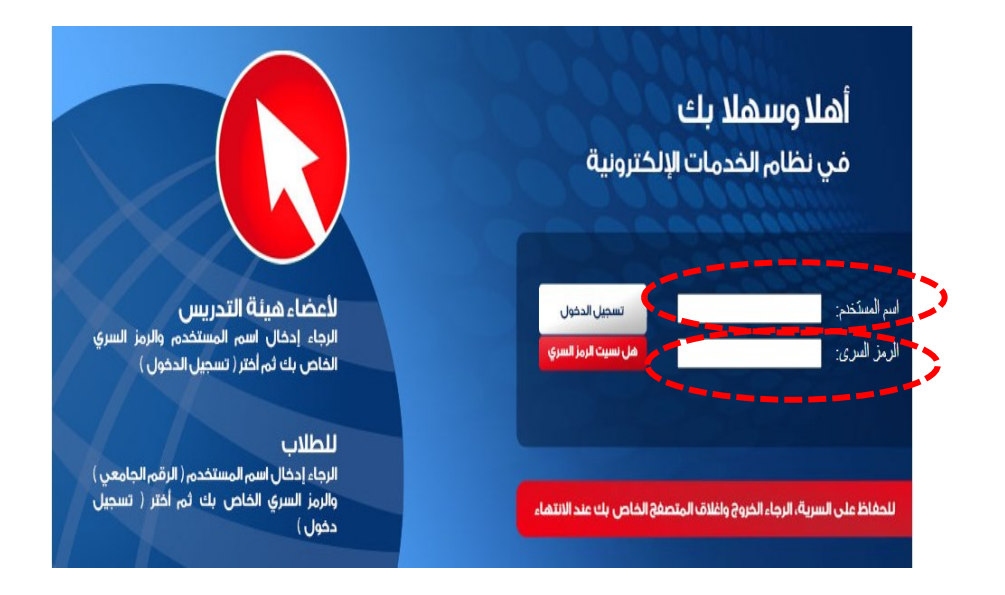

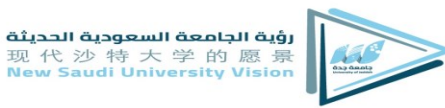

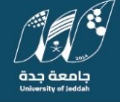

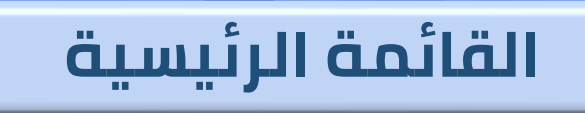

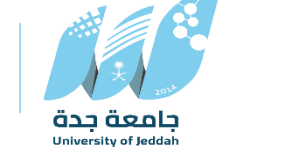

וצנ

عمادة القبول والتسجيل Deanship of Admission & Registration

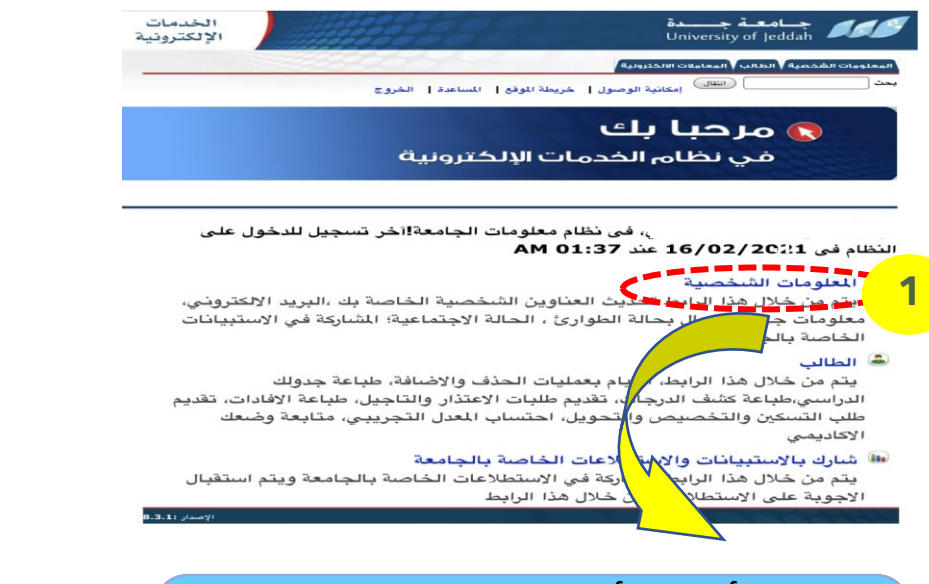

تضم القائمة الرئيسية مجموعة من الخدمات, مثل: خدمة المعلومات الشخصية: حيث يظهر البيانات الشخصية للطالب.

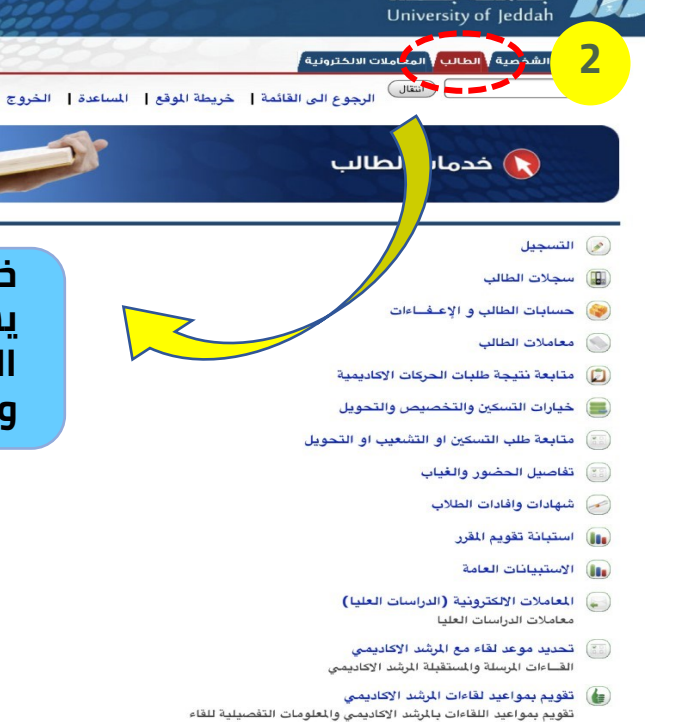

التواصل الإلكتروني مع المرشد الأكاديمي مناقشاتي العلمية والأكاديمية مع المرشد الاكاديمي

اخلاء طرف الكتروني لأغراض التخرج و الانسحاب من الجامعة

التقديم ومتابعة الطلب للحصول على وثيقة التخرج.

💉 إخلاء الطرف الالكتروني

🞓 خدمة وثيقتي

خدمت الطالب :وتضم اهم العمليات التي يستطيع الطالب من خلالها إتمام بعض العمليات الاكاديمية كالتسجيل(الحذف والاضافة) خيارات التسكين والتحويل وغيرها...

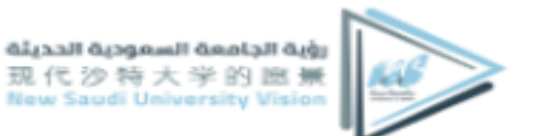

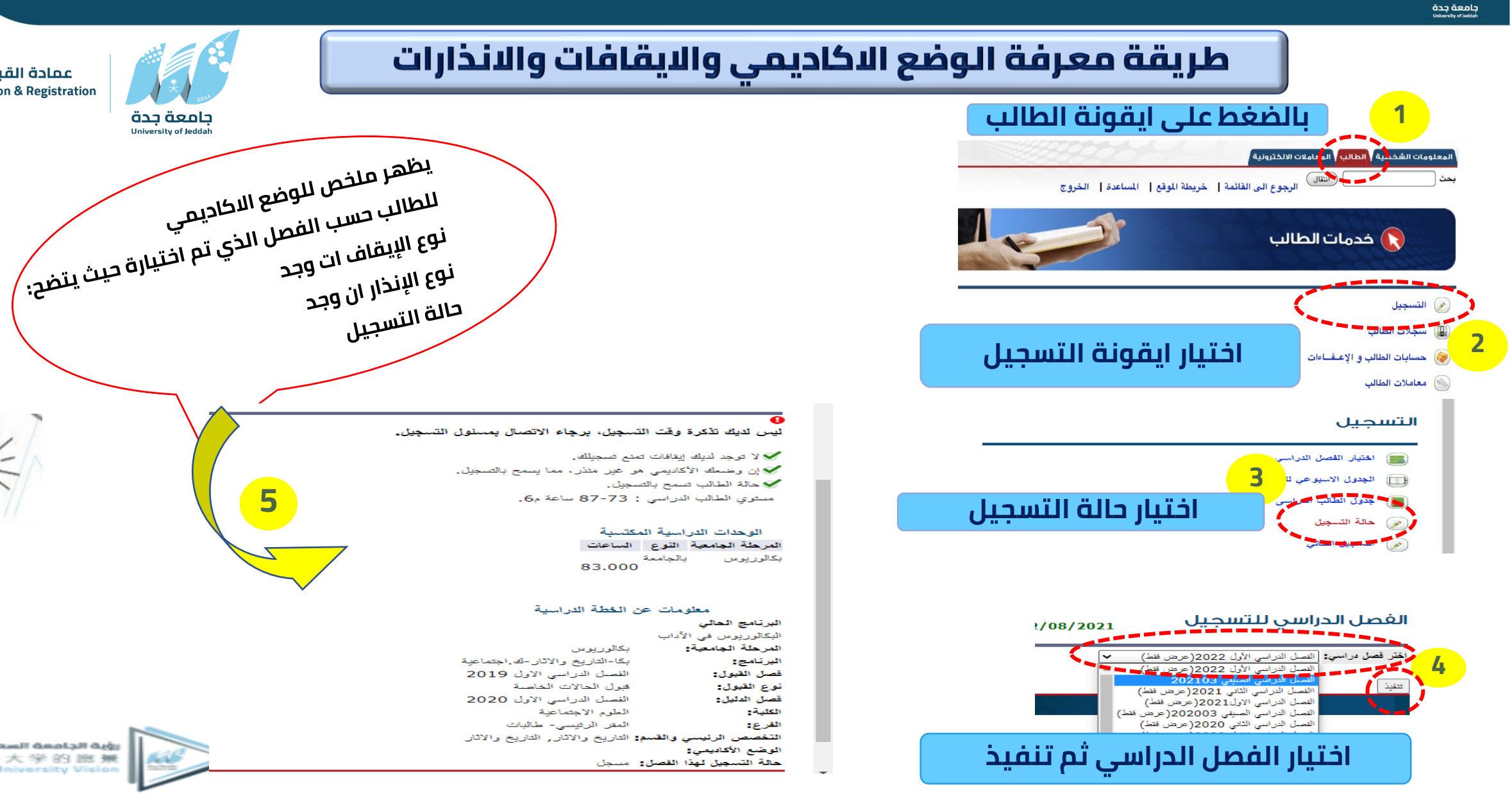

رؤية الجامعة السعودية الحديثة 现代沙特大学的愿景 Saudi University Vision

عمادة القبول والتسجيل **Deanship of Admission & Registration** 

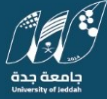

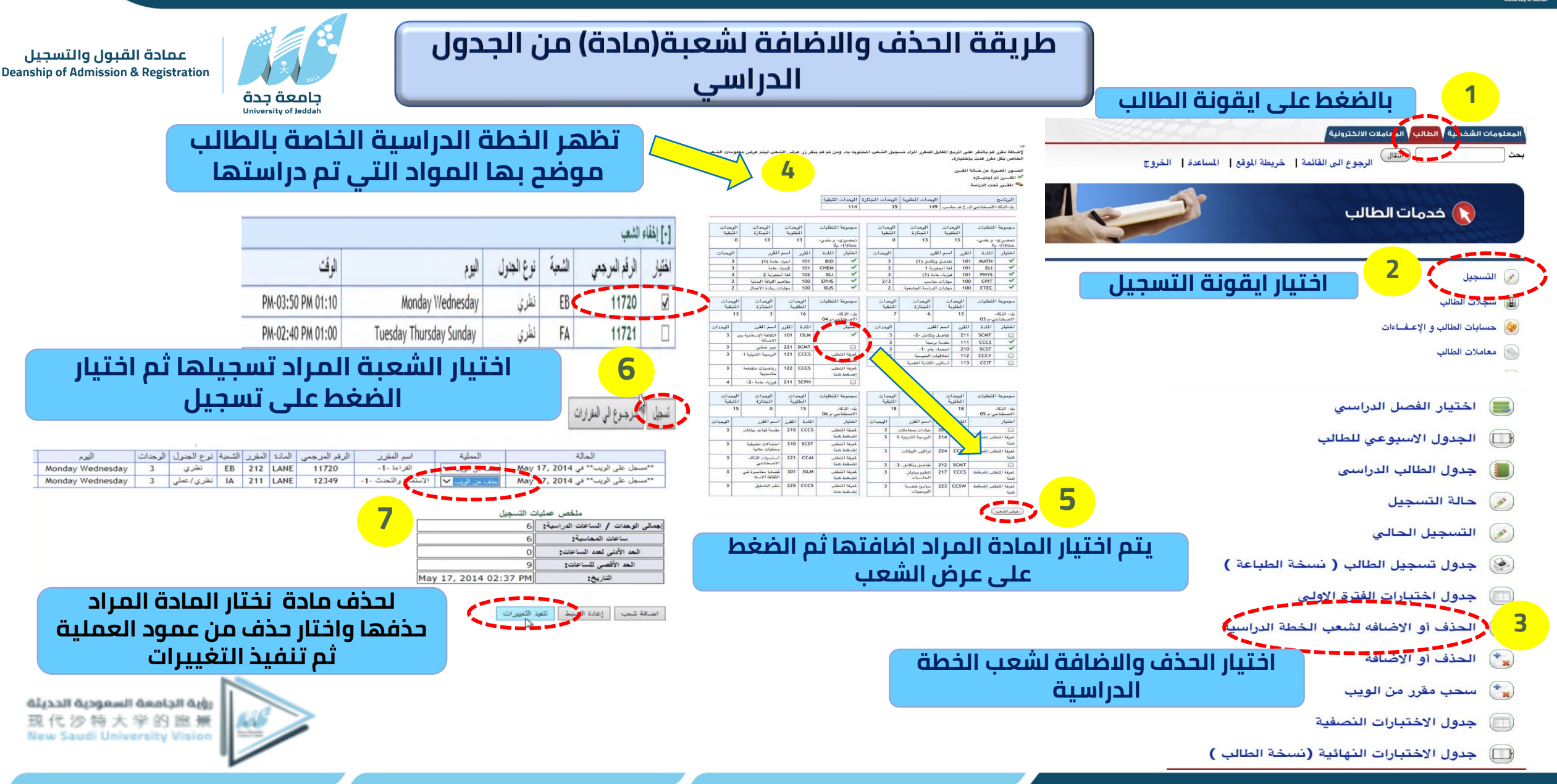

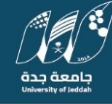

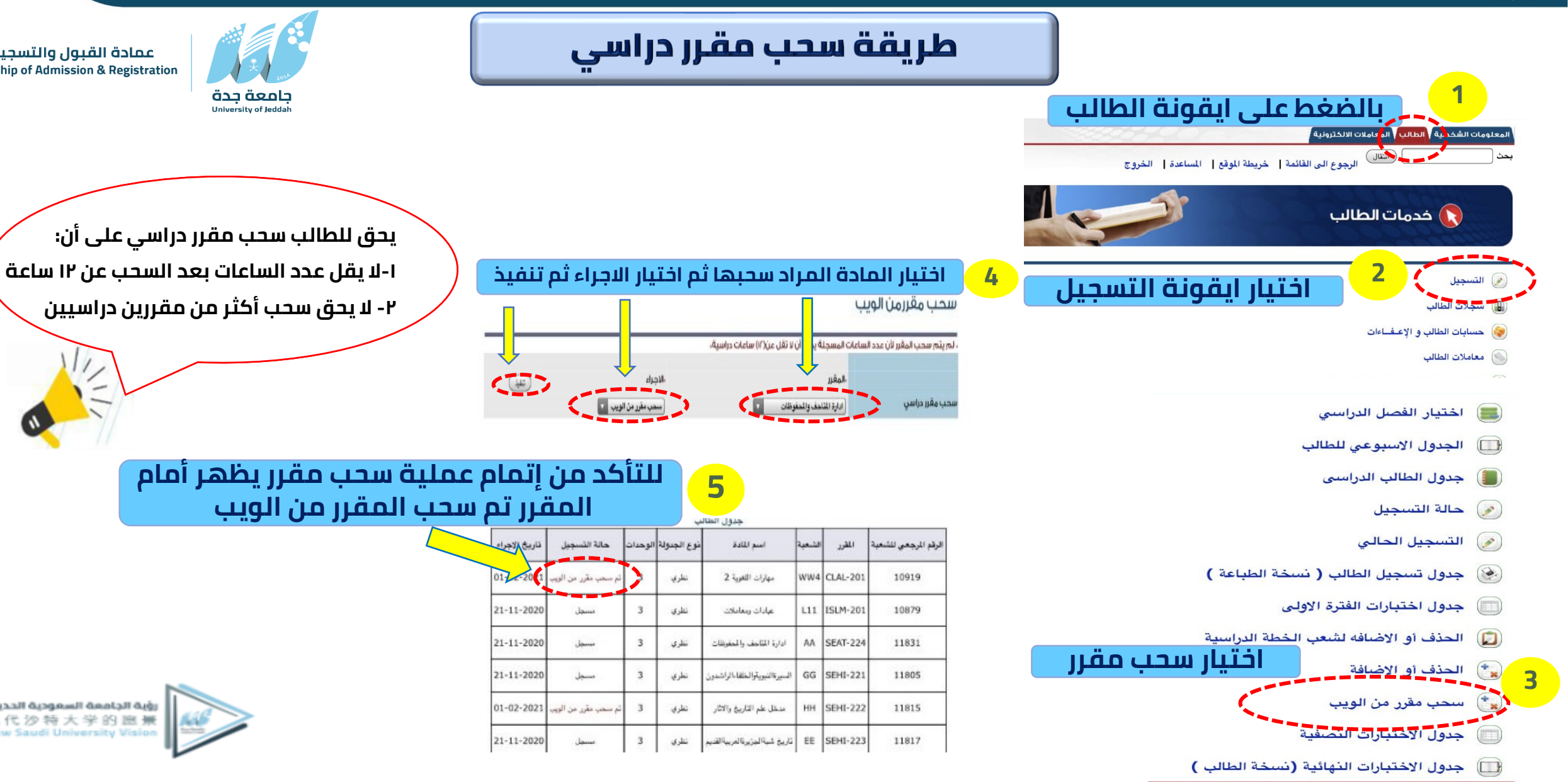

رؤية الجامعة السعودية الحديثة

沙特大学的愿景

udi University Vision

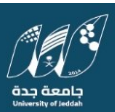

| ممادة القبول والتس<br>of Admission & Registration | تبقية من الخطة الدراس                                   | طريقة معرفة المواد الم                                                                                                    |
|---------------------------------------------------|---------------------------------------------------------|----------------------------------------------------------------------------------------------------|
| بامعة جدة<br>University of Jeddah                 |                                                         | المعادية بعدي العدية بعدين العدين العدين العدين العدين العدين العدين العدين العدين العدين العدين العدين العدين<br>المعادين العدين العدين العدين العدين العدين العدين العدين العدين العدين العدين العدين العدين العدين العدين<br>المعادين العدين العدين العدين العدين العدين العدين العدين العدين العدين العدين العدين العدين العدين العدين الع<br>المعادين العدين العدين العدين العدين العدين العدين العدين العدين العدين العدين العدين العدين العدين العدين العدي<br>المعادين العدين العدين العدين العدين العدين العدين العدين العدين العدين العدين العدين العدين العدين العدين الع<br>المعادين العدين الع |
| تظهر المواد المتبقية من الخطة<br>الدراسية         | $ \begin{array}{ c c c c c c c c c c c c c c c c c c c$ | <ul> <li>عرض الإيقافات</li> <li>الاستعلام الاحليمي الشامل</li> <li>تاصيل الدرجات</li> <li>ه اعتساب العدل التجريبي</li> <li>القيرات الحراث</li> <li>القيرات الحراث</li> <li>القيرات الحراث</li> <li>القيرات الحراث</li> <li>المحلة الدراسية للعالية</li> <li>الحلة الدراسية للعالية</li> <li>الحلة الدراسية للعالية</li> <li>الحلة الدراسية للعالية</li> <li>الحلة الدراسية للعالية</li> </ul>                                                                                                    |

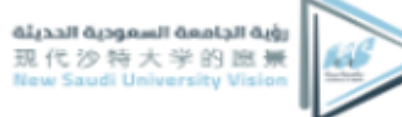

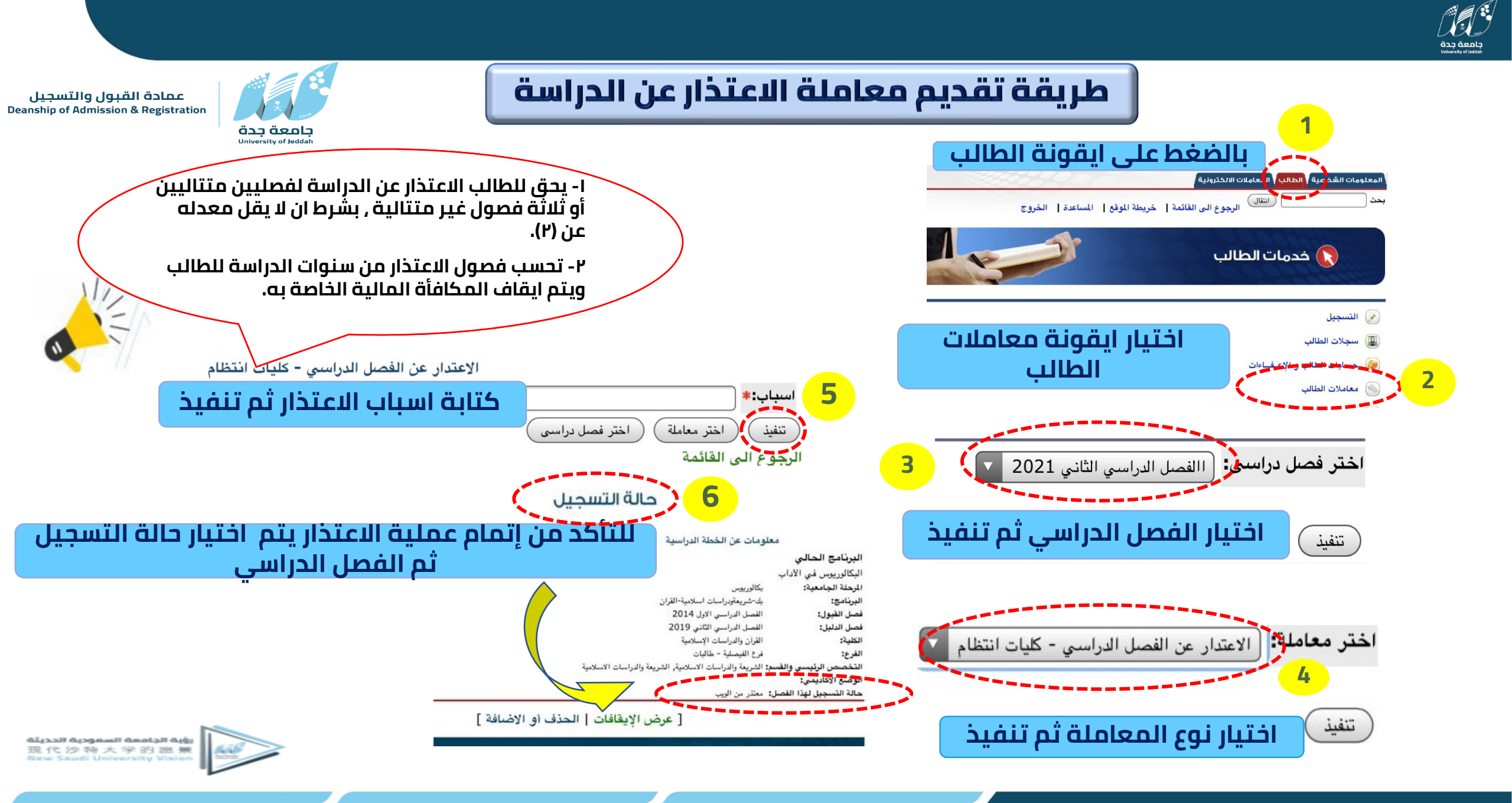

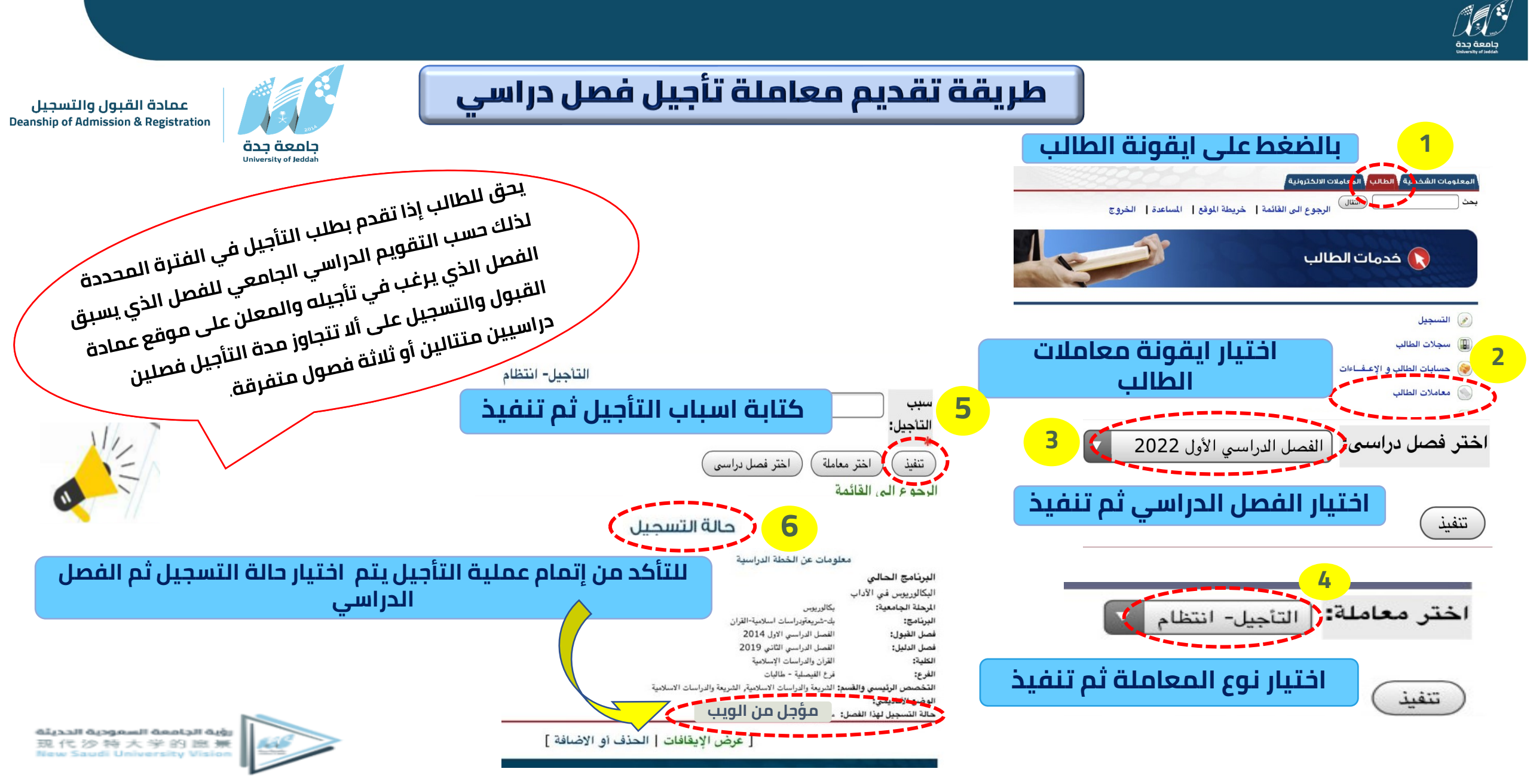

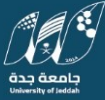

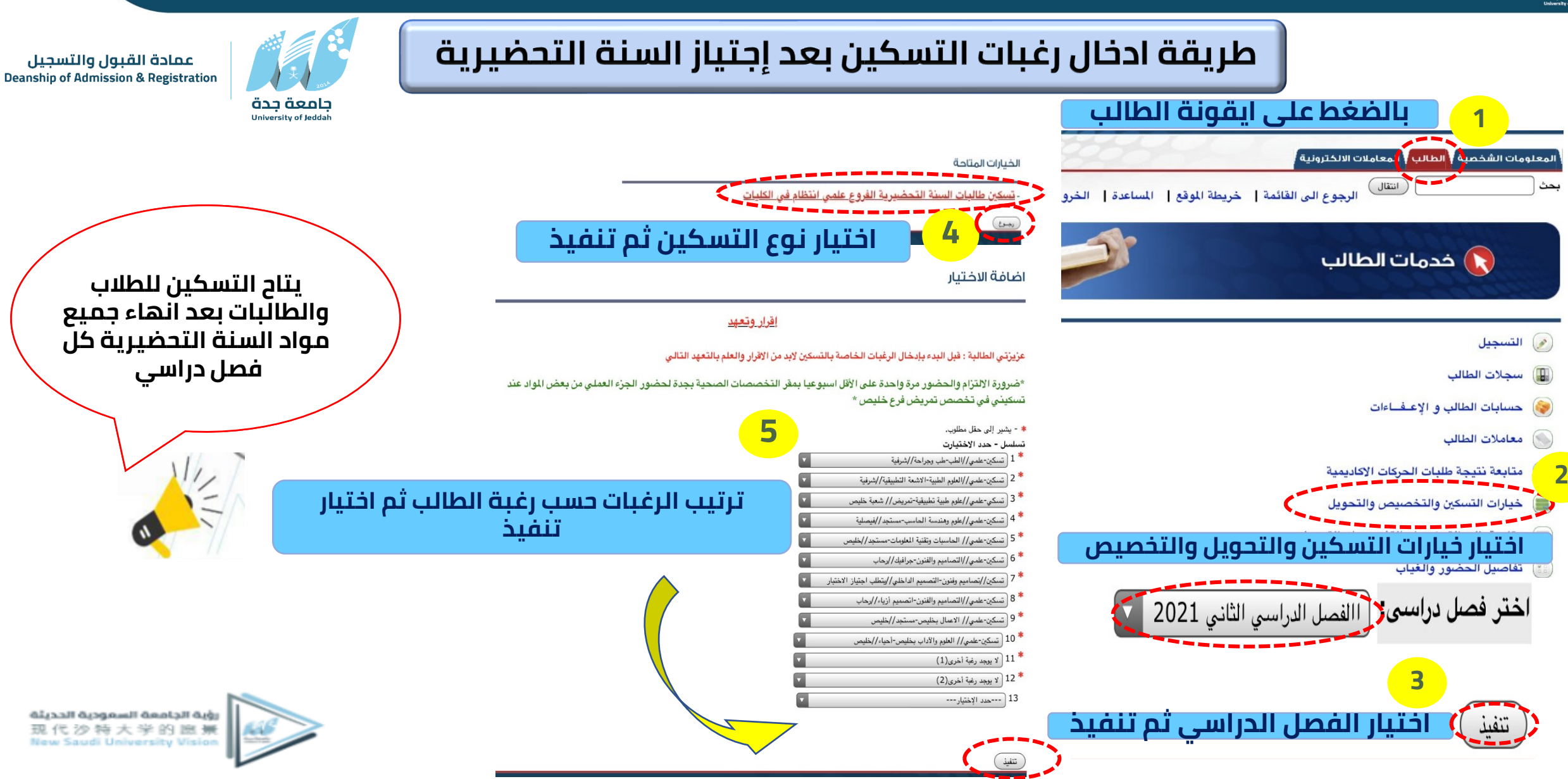

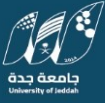

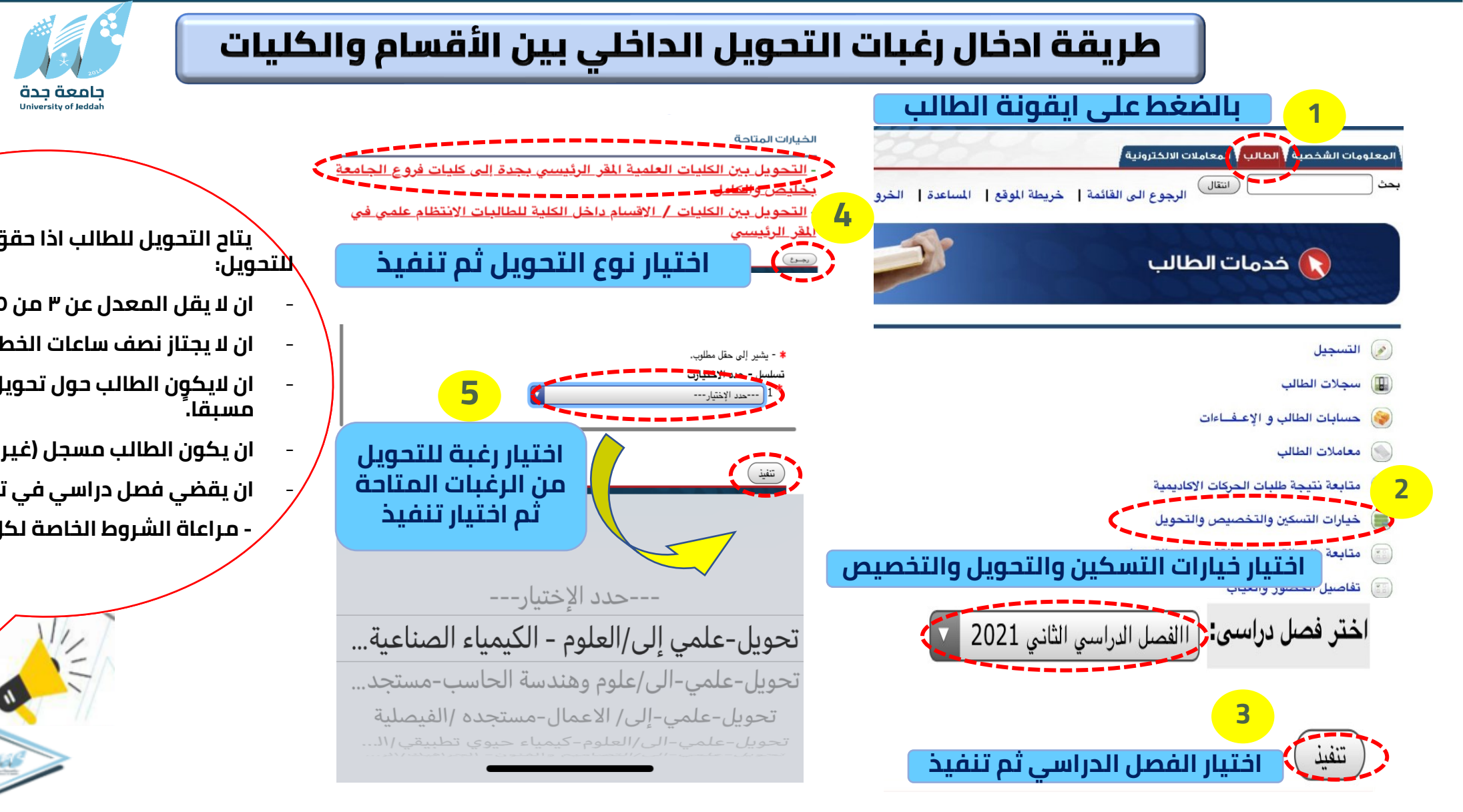

dit\_tail diagonall dealall duby 現代沙特大学的意景 New Saudi University Vision

ً يتاح التحويل للطالب اذا حقق الشروط العامة

- ان لا يقل المعدل عن ٣ من ٥.
- ان لا يجتاز نصف ساعات الخطة الدراسية.
- ان لايكون الطالب حول تحويل داخلي او خارجي
- ان يكون الطالب مسجل (غير معتذر أو مؤجل).
- ان يقضي فصل دراسي في تخصصه قبل التقديم. - مراعاة الشروط الخاصة لكل كلية/قسم

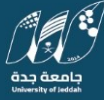

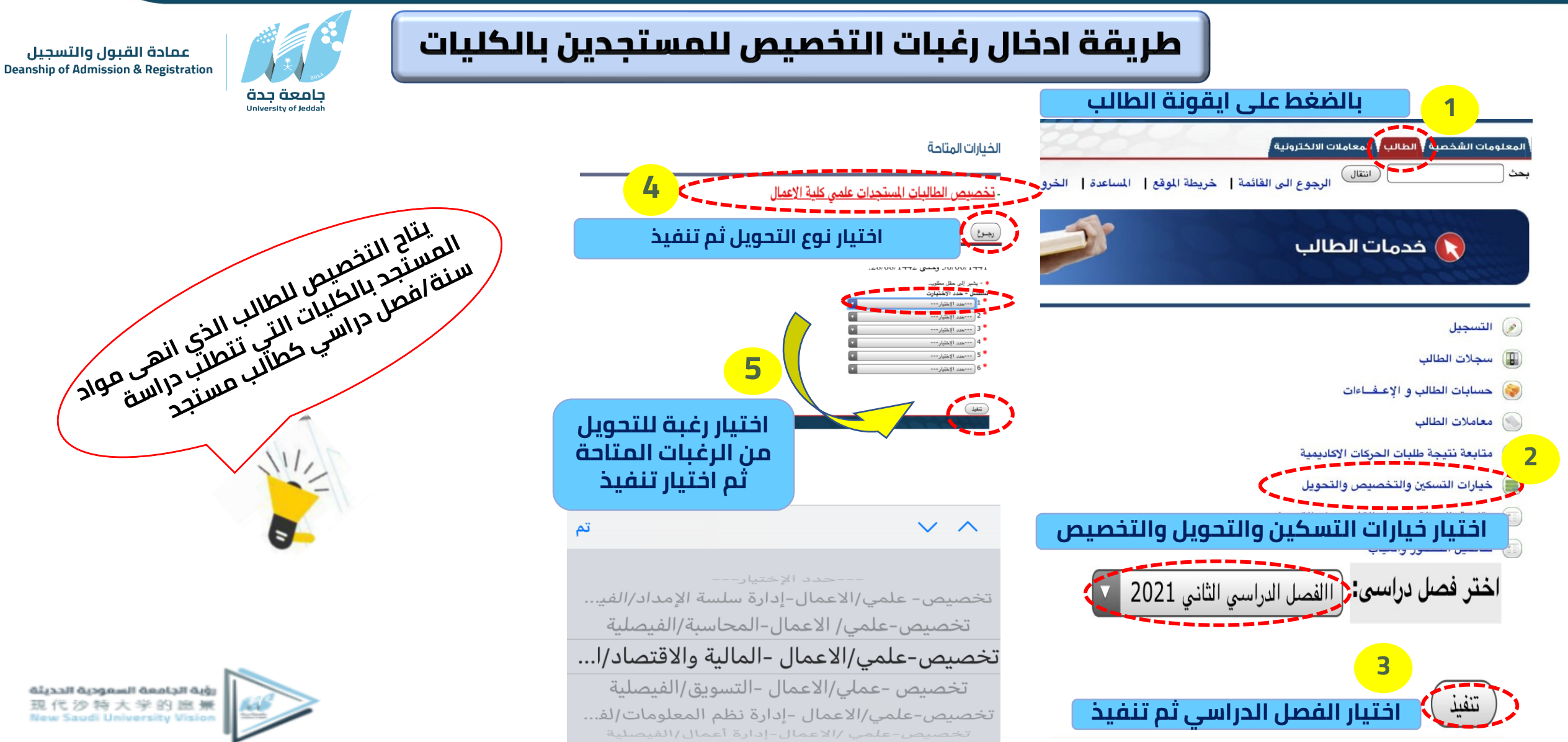

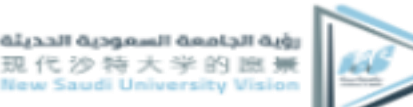

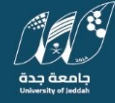

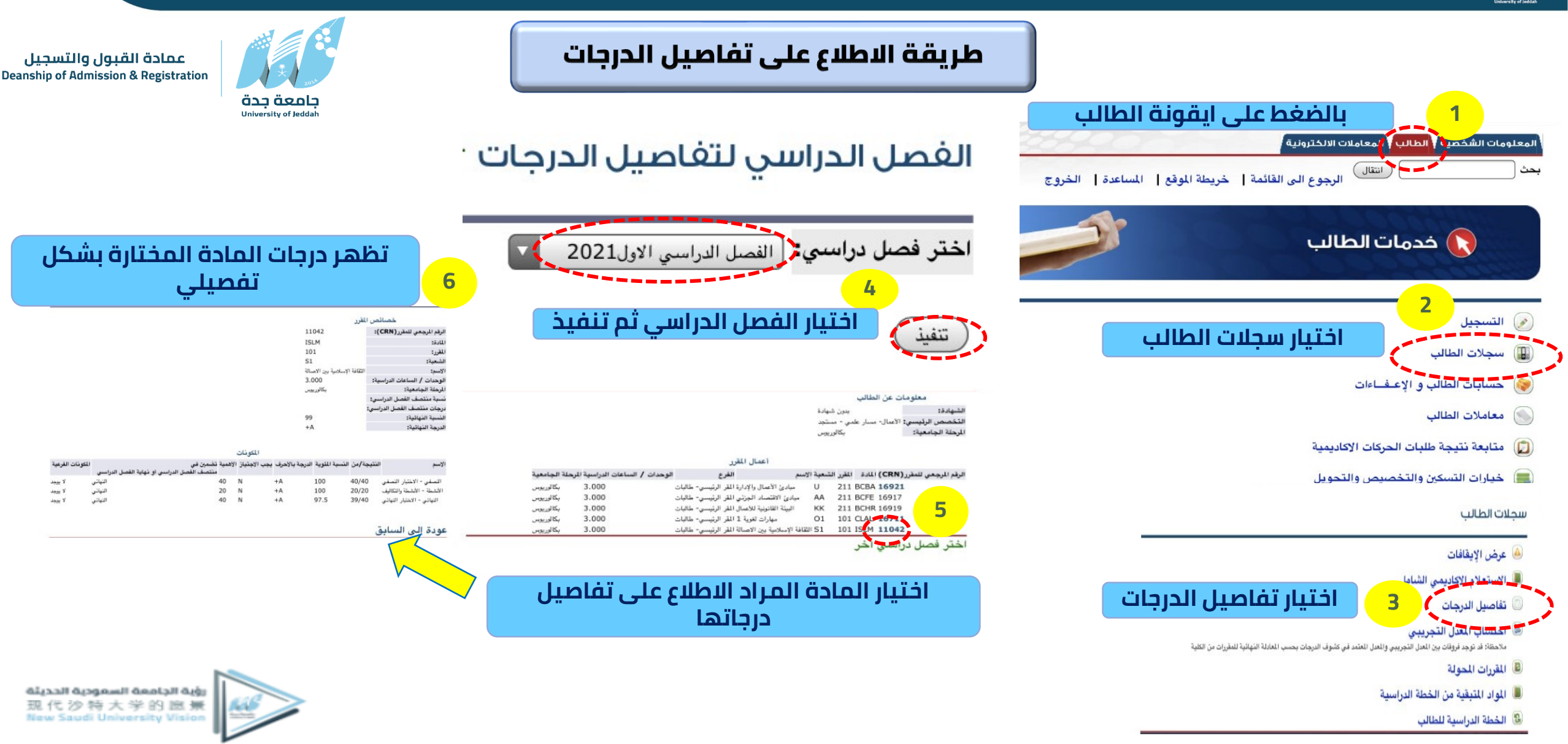

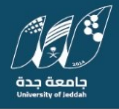

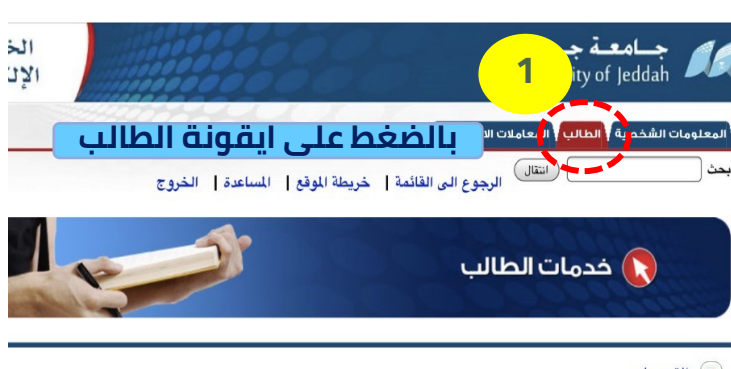

- 💉 التسجيل
- 🎚 سجلات الطالب
- 📦 حسابات الطالب و الإعـفـاءات
  - 🔊 معاملات الطالب
- ወ متابعة نتيجة طلبات الحركات الاكاديمية
- ا خيارات التسكين والتخصيص والتحويل
- 📷 متابعة طلب التسكين او التشعيب او التحويل
  - 🔢 تفاصيل الحضور والغياب
  - 🥪 شبهادات وافادات الطلاب
  - استبانة تقويم المقرر
  - الاستبيانات العامة
  - المعاملات الالكترونية (الدراسات العليا) معاملات الدراسات العليا
  - تحديد موعد لقاء مع المرشد الإكاديمي القــاءات المرسلة والمستقبلة المرشد الإكاديمي
- تقويم بمواعيد لقاءات المرشد الاكاديمي تقويم بمواعيد اللقاءات بالمرشد الاكاديمي والمعلومات التفصيلية للقاء
  - لما التواصل الإلكتروني مع المرشد الأكاديمي مستقب العلمية والأكاديمية مع المرشد الأكاديمي 7
    - لاء الطرف الإلكتروني
- المراجعين الغراض التخرج و الاسحاب من الجامعة خدمة ونيفتي المراجعية الختيار خدمة وثيقتي

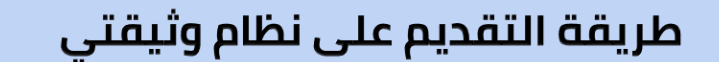

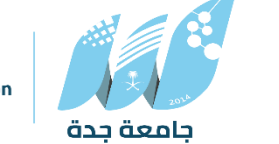

University of Jeddal

عمادة القبول والتسجيل Deanship of Admission & Registration

خدمة وثيقتي

3 متابعة حالة طلب وثيقتي على وثيقتي 3

يمكن متابعة حالة الطلب عن طريق اختيار متابعة حالة طلب وثيقتي وسيظهر لك حالة الطلب والاجراء

عتابعة حالة طلب وثيقتي

5

متابعة حالة الطلب ( وثيقتي )

| طريقة استلام الوثيقة                          | رقم الطلب           | الاسم باللغة الانجليزية      |
|-----------------------------------------------|---------------------|------------------------------|
| التوصيل من خلال البريد السعودي                | 2020024549          | ABDULRAHMAN TURKI S ALOTAIBI |
| المدينة                                       | البريد الإلكتروني   | رقم الجوال                   |
| الجموم - مدركة                                | AH.rrrr@HOTMAIL.COM | 00966549840466               |
| رقم المبنى                                    | الحي                | اسم الشارع                   |
| 5549                                          | الشارع العام        | شارع المجمعه                 |
| الرقم الإضافي                                 | الرمز البريدي       | رقم الوحدة                   |
| 7954                                          | 25446               | 1                            |
| رقم الشحنة                                    | ملاحظات على الطلب   | حالة الطلب                   |
| سيتم ارسال رقم الشجنة برسالة نصبة من البريد ا | لايوجد حتى الان     | الطلب منتهى                  |

اختيار تقديم طلب الحصول على وثيقة ثن تعبئة البيانات كاملة واختيار طريقة الاستلام اما عن طريق الحضور للعمادة أو عن طريق البريد السعودي ثم ارسال الطلب للعمادة

| لطالب                           | عرض معلومات الطالب           |                       |                                |  |
|---------------------------------|------------------------------|-----------------------|--------------------------------|--|
| التخصص التخصص الدقي<br>(إن وجد) | الخلية                       | الفرع                 | الاسم باللغة العزبية           |  |
| تقليات<br>التعليم               | التربية                      | فرع الفيصلية-<br>طلاب | عبدالرحمن علي عمران<br>المطيري |  |
|                                 | البريد الإلختروني الشخصي     | رقم الجوال            | الأسم باللغة<br>الأنجليزية     |  |
|                                 | Abduirhmanir ali@GMAIL.COM - | 14-114-AOFFP-         | A A A AL                       |  |

#### تعديل البيانات الشخصية

و بياناتي صحيحة ولاأرغب التعديل

| أدناه | بياناتى | بتعديل | أرغب | 0 |
|-------|---------|--------|------|---|
|       |         |        |      |   |

| First Name - الاسم الأول | Father Name - اسم الآب   | Grand&Family Name                                                  |                                       |
|--------------------------|--------------------------|--------------------------------------------------------------------|---------------------------------------|
| ABDULRAHMAN              |                          | OMRAN ALMOTAIRI                                                    | لاسم بالنغة<br>لانجليزية              |
|                          | البريد الالختروني الخاص  | جوال                                                               |                                       |
|                          | Abdulrhman12ali@GMAILCOM |                                                                    | معلومات الانصال                       |
|                          | أو رخصةالقيادة<br>ستسبق  | - مرفق صورة جواز السفر                                             | مرفقات (يچ<br>رفاقها في<br>حال        |
|                          | التالية                  | امىداد المرقق احد الاتواع<br>jpg,bmp,jpeg,png<br>(سيرها 🎦 سرا راسا | تعديل الأسم<br>باللغة<br>الإنجليزية ) |

#### تحديد طريقة استلام الوثيقة

⊙ الاستلام شخصيا من عمادة القبول والتسجيل وذلك عند عودة الدوام الرسمي

التوصيل من خلال البريد السعودي

| العنوان (بيانات العنوان الوطني) | المنطقة      | المدينة         | - الحي           | رقم المبتى   |
|---------------------------------|--------------|-----------------|------------------|--------------|
|                                 | متطلقة مكة   | جدة             | بريمان           | 2325         |
|                                 | ، اسم الشارع | - الرمز البريدي | - الرقىم الإضافي | + رقم الوحدة |
|                                 | ابريمان      | 23644           | 6670             | 3            |

ها تعهد أن جميع بياناتي صحيحة وهي التي ستظهر في وثيقة التخرج وفي حال وجود أي خطأ سأتحمل كامل المسؤولية. «ساليطليكالحالعمادة»

atitaall atagaanii aaatali atgi 现代沙特大学的 臨景 New Saudi University Vision

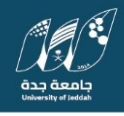

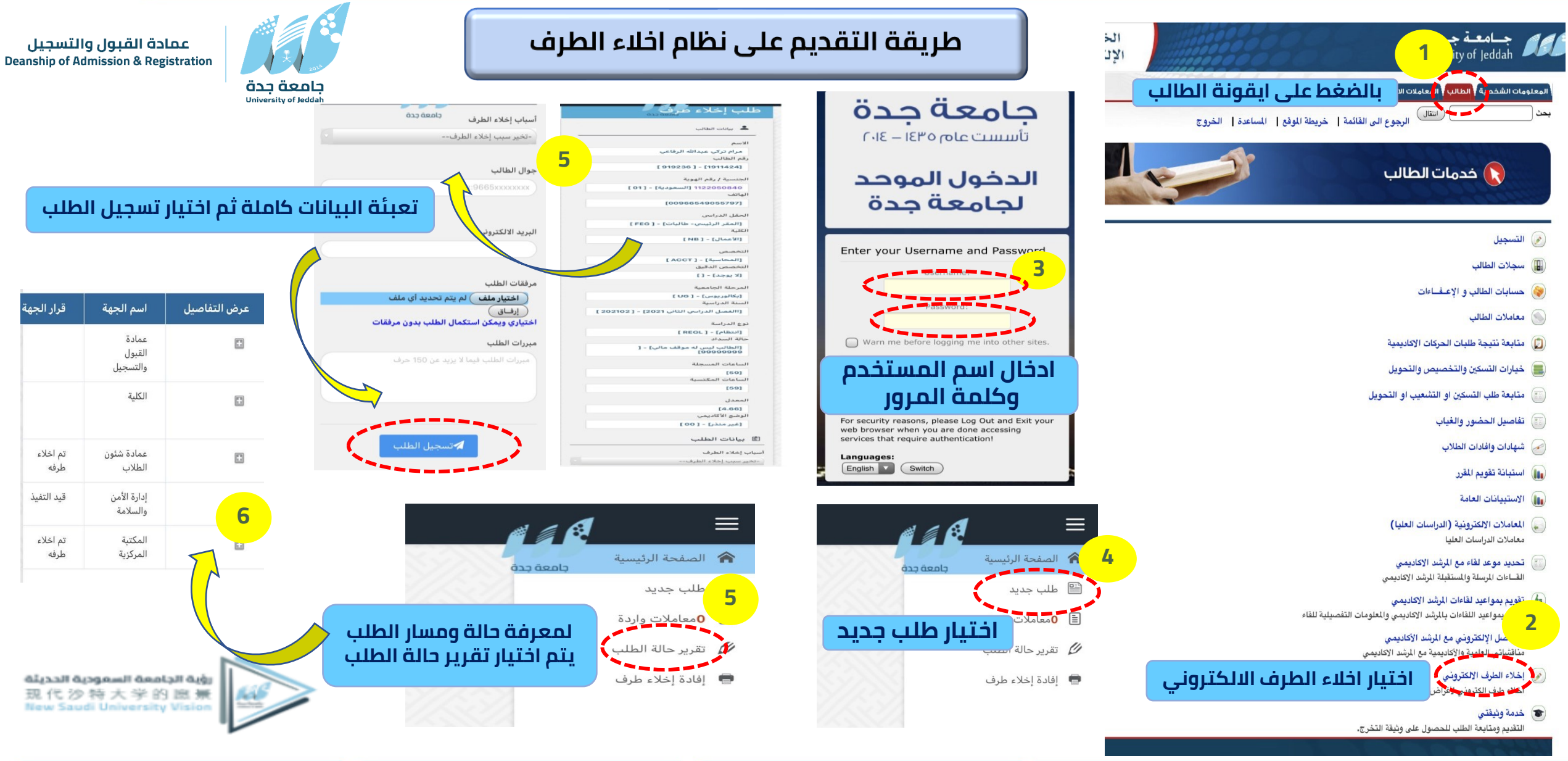

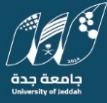

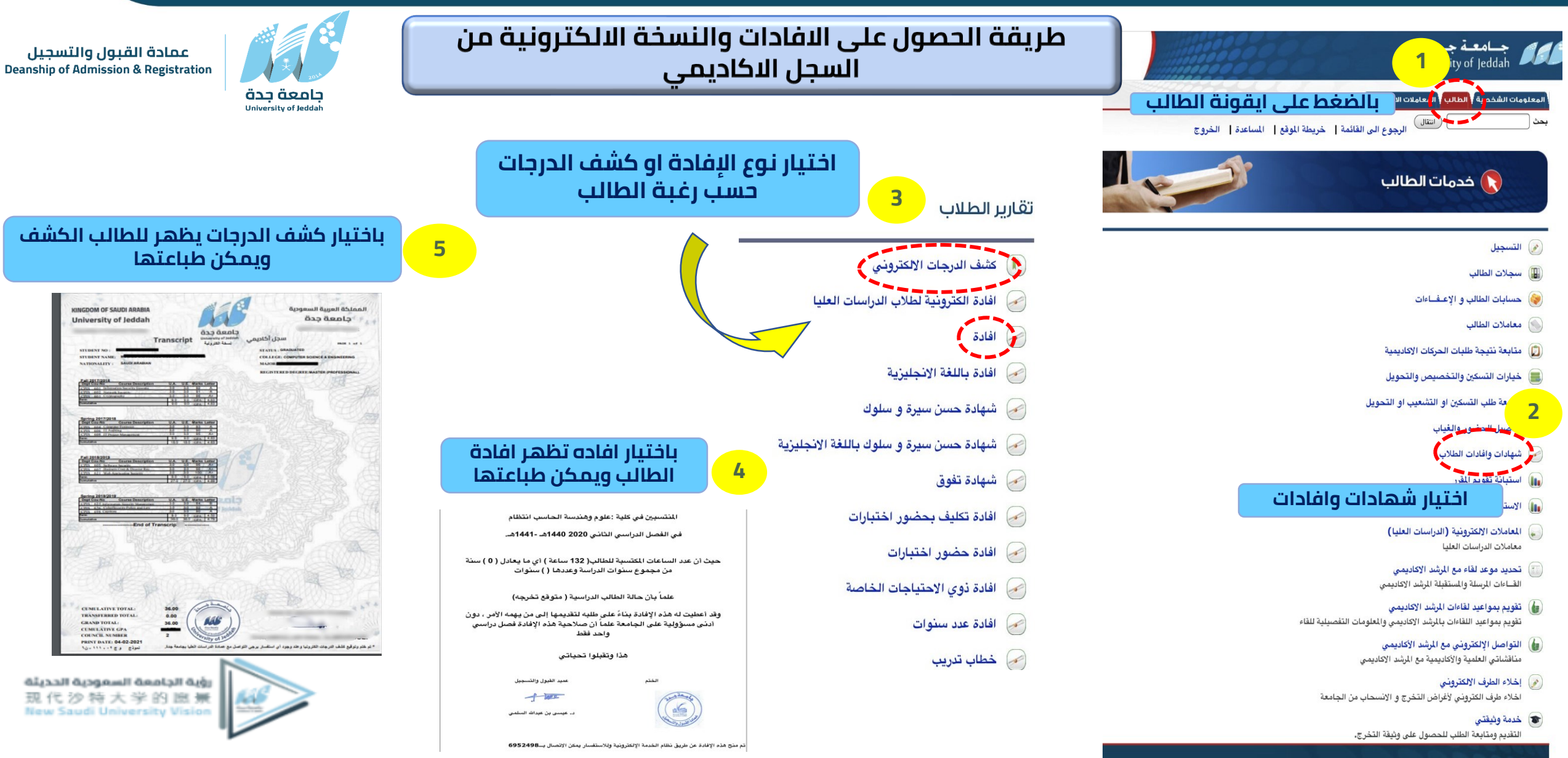

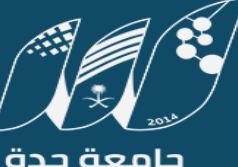

**جامعة جدة** University of Jeddah

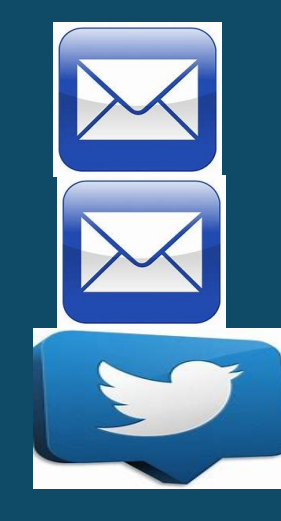

### dar@uj.edu.sa

Darg-feedback@uj.edu.sa

<u>@admission</u>

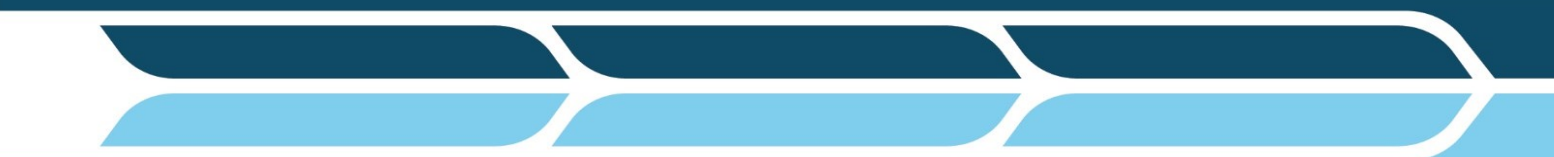

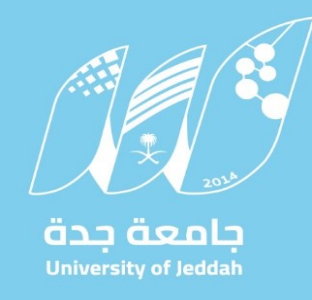